## Did you know you have a TPL ecard through the Troy School District?

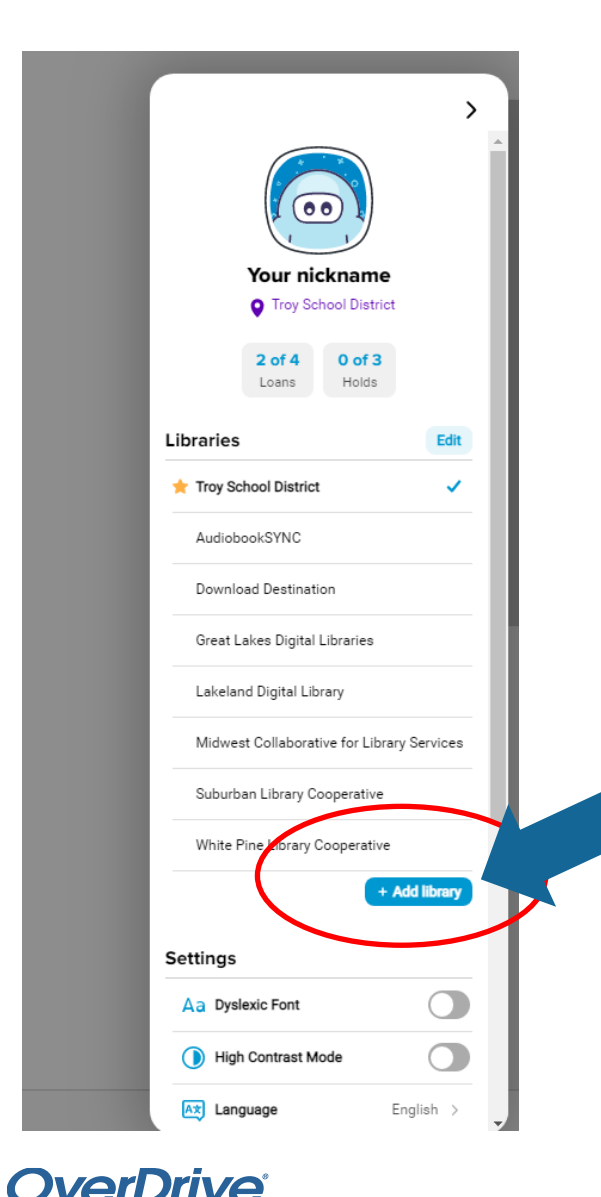

ducation

This ecard gives you access to the eBooks and audio books from the TPL through the Sora app!

- Tap on the menu button in the upper right corner
- Tap on "Add library"
- Enter name of city
- Click on "Midwest Collaborative for Library Services"
- Borrow a book. It will ask you to find your library again.
  Look for Troy Public Library.
- When it asks for your library card number, enter your e-

## card #: 212739your ID number

 If it doesn't work, see your teacher to get instructions for your parents on how to sign you up for the ecard.  $\equiv$